Г. Ю. Пожарина

# СВОБОДНОЕ ПРОГРАММНОЕ ОБЕСПЕЧЕНИЕ на уроке информатики

Санкт-Петербург «БХВ-Петербург» 2010 УДК 681.3.06(075.3)

ББК 32.973.26-018.2я721

Π46

#### Пожарина Г. Ю.

П46

Свободное программное обеспечение на уроке информатики. — СПб.: БХВ-Петербург, 2010. — 336 с.: ил. + CD-ROM — (ИиИКТ)

ISBN 978-5-9775-0527-7

Книга знакомит с особенностями различных свободно распространяемых программ, что поможет образовательным учреждениям принимать необходимые на сегодняшний день самостоятельные решения об использовании программного обеспечения в учебном процессе. В пособии рассматриваются: графический редактор Tux Paint, текстовый редактор OpenOffice.org Writer, электронная таблица OpenOffice.org Calc, среда для создания мультимедийных презентаций OpenOffice.org Impress, кроссплатформенное программное обеспечение для работы над изображениями GIMP (GNU Image Manipulation Program), работа с ресурсами Интернета средствами свободного программного обеспечения. Каждая глава содержит основные понятия, связанные с программным продуктом, интерфейс и возможности программы, технические рекомендации по ее установке, примеры типовых практических работ, методические рекомендации, поурочное планирование. Основной акцент сделан на практические работы. Компакт-диск содержит исходные файлы программных продуктов для установки на различные операционные системы: MS Windows, GNU/Linux, MacOS и примеры практических работ.

Для образовательных учреждений

УДК 681.3.06(075.3) ББК 32.973.26-018.2я721

Пожарина Галина Юрьевна — руководитель авторского коллектива Члены авторского коллектива — ведущие преподаватели и методисты по информационным технологиям Выборгского района Санкт-Петербурга: Беляев Виктор Евгеньевич (глава 1) Чесноков Алексей Владимирович, Митюшова Елена Владимировна (глава 2) Челак Евгения Николаевна (глава 3) Певзнер Юлия Феликсовна (глава 4) Беляева Светлана Владимировна, Полякова Наталия Николаевна, Преснякова Ирина Геннадьевна (глава 5)

#### Группа подготовки издания:

| Главный редактор        | Екатерина Кондукова |
|-------------------------|---------------------|
| Зам. главного редактора | Людмила Еремеевская |
| Зав. редакцией          | Григорий Добин      |
| Редактор                | Анна Кузьмина       |
| Компьютерная верстка    | Натальи Смирновой   |
| Корректор               | Наталия Першакова   |
| Дизайн серии            | Инны Тачиной        |
| Оформление обложки      | Елены Беляевой      |
| Зав. производством      | Николай Тверских    |
|                         |                     |

Лицензия ИД № 02429 от 24.07.00. Подписано в печать 26.02.10. Формат 70×100<sup>1</sup>/<sub>16</sub>. Печать офсетная. Усл. печ. л. 27,09. Тираж 2000 экз. Заказ №

"БХВ-Петербург", 190005, Санкт-Петербург, Измайловский пр., 29.

Санитарно-эпидемиологическое заключение на продукцию № 77.99.60.953.Д.005770.05.09 от 26.05.2009 г. выдано Федеральной службой по надзору в сфере защиты прав потребителей и благополучия человека.

> Отпечатано с готовых диапозитивов в ГУП "Типография "Наука" 199034, Санкт-Петербург, 9 линия, 12

# Оглавление

| едение1 |
|---------|
|         |

| Глава 1. Tux Paint — графический редактор для млад                                                                                                    | ШЕГО |
|----------------------------------------------------------------------------------------------------|------|
| ШКОЛЬНОГО ВОЗРАСТА                                                                                                    | 9    |
| Работа в среде Tux Paint                                                                                                    | 10   |
| Особенности использования инструментов                                                                                                    | 11   |
| Инструмент Краска                                                                                                    | 11   |
| Инструмент Линии                                                                                                    |      |
| Инструмент Штамп                                                                                                    |      |
| Инструмент Формы                                                                                                    | 13   |
| Инструмент Магия                                                                                                    | 14   |
| Инструмент Ластик                                                                                                    | 16   |
| Инструмент Текст                                                                                                    | 16   |
| Другие инструменты                                                                                                    | 17   |
| Расширение возможностей Tux Paint                                                                                                    | 17   |
| Методические указания                                                                                                    |      |
| Тематическое планирование                                                                                                    |      |
| Графические работы в Tux Paint                                                                                                    |      |
| Примеры графических работ                                                                                                    |      |
| Краткие пояснения к урокам                                                                                                    | 22   |
| The man a because of the second second |      |

#### Глава 2. Текстовый редактор OpenOffice.org Writer средство приобретения практических навыков работы......25

| Основные элементы интерфейса текстового редактора |    |
|---------------------------------------------------|----|
| OpenOffice.org Writer                             | 25 |
| Панели инструментов                               | 27 |
| Правила работы с текстом                          |    |
| Набор текста                                      |    |
| Режимы замены и вставки                           |    |
| Форматирование текста                             |    |

| Базовые навыки работы с текстовым редактором          | 32 |
|-------------------------------------------------------|----|
| Выделить, удалить, вырезать, скопировать, вставить    |    |
| и переместить текст                                   | 33 |
| Найти и заменить текст                                | 35 |
| Форматирование текста                                 | 36 |
| Форматирование символов                               | 36 |
| Форматирование абзацев                                | 37 |
| Нумерованный и маркированный списки                   | 39 |
| Проверка орфографии                                   | 40 |
| Автозавершение слов                                   | 41 |
| Отменить и восстановить изменения                     | 41 |
| Табуляция                                             | 42 |
| Установить позиции табуляции                          | 42 |
| Другое удобное использование табуляции                | 44 |
| Стили                                                 | 45 |
| Таблицы                                               | 46 |
| Методические указания                                 | 49 |
| Тематическое планирование                             | 49 |
| Оформление рефератов средствами OpenOffice.org Writer | 50 |
| Структура реферата                                    | 51 |
| Требования к оформлению реферата                      | 53 |
| Настройка параметров документа                        | 59 |
| Установка параметров страницы                         | 60 |
| Установка стиля — Первая страница                     | 61 |
| Вставка разрыва страницы                              | 62 |
| Вставка верхнего колонтитула                          | 63 |
| Вставка номеров страниц                               | 64 |
| Установка параметров шрифта                           | 65 |
| Установка параметров абзаца                           | 65 |
| Оформление заголовков разделов                        | 67 |
| Вставка специального символа                          | 69 |
| Создание маркированных и нумерованных списков         | 69 |
| Создание многоуровневых списков                       | 69 |
| Добавление номеров к названиям глав                   | 72 |
| Создание и редактирование таблиц                      | 73 |
| Вставка рисунка в документ                            | 77 |
| Создание подписей к рисункам                          | 77 |
| Вставка диаграмм и графиков                           | 80 |
| Вставка формулы в документ                            | 82 |
| Пример текста со ссылкой на формулу                   | 84 |
| Вставка сносок                                        | 84 |

| Вставка оглавления  | 86 |
|---------------------|----|
| Титульный лист      | 86 |
| Проверка орфографии |    |

#### Глава 3. Электронные таблицы средствами

| OPENOFFICE.ORG CALC                                               | 89  |
|-------------------------------------------------------------------|-----|
| Интерфейс программы                                               | 89  |
| Первое знакомство с программой OpenOffice.org Calc                | 91  |
| Практическая работа 3.1. Настройка окна программы                 | 93  |
| Задание 3.1. Отключить строку состояния                           | 93  |
| Задание 3.2. Включить строку состояния                            | 93  |
| Задание 3.3. Отключить панель инструментов Форматирование         | 94  |
| Задание 3.4. Отключить панель инструментов Стандартная            | 95  |
| Задание 3.5. Вернуть в исходное состояние вид панели инструментов | s95 |
| Практическая работа 3.2. Использование справки                    | 95  |
| Задание 3.6. Активизировать подсказку                             | 95  |
| Задание 3.7. Изучить справку по электронным таблицам              |     |
| OpenOffice.org                                                    | 96  |
| Ввод данных в электронные таблицы OpenOffice.org Calc             | 99  |
| Рабочее поле                                                      | 99  |
| Структура документа                                               | 100 |
| Применение списков сортировки                                     | 101 |
| Практическая работа 3.3. Ввод и редактирование данных             | 101 |
| Задание 3.8. Составьте график дежурства по столовой               | 101 |
| Задание 3.9. Использование буфера обмена и маркера заполнения     | 102 |
| Практическая работа 3.4. Ввод и редактирование данных             | 103 |
| Задание 3.10                                                      | 103 |
| Задание 3.11                                                      | 103 |
| Расчеты и формулы в электронных таблицах OpenOffice.org Calc      | 104 |
| Практическая работа 3.5. Использование формул                     | 106 |
| Задание 3.12. Вставка функции                                     | 106 |
| Задание 3.13. Расчет стоимости завтрака                           | 107 |
| Графическое представление данных в электронных таблицах           |     |
| OpenOffice.org Calc — графики и диаграммы                         | 109 |
| Типы диаграмм                                                     | 110 |
| Редактирование диаграммы                                          | 110 |
| Индивидуальное форматирование                                     | 111 |
| Практическая работа 3.6. Построение графика функции               | 111 |
| Задание 3.14. Заполнить таблицу значений функции и построить      |     |
| ее график                                                         | 111 |

| Практическая работа 3.7. Использование круговых диаграмм            |     |
|---------------------------------------------------------------------|-----|
| и гистограмм                                                        | 112 |
| Задание 3.15. Построение круговой диаграммы                         | 112 |
| Задание 3.16. Построение гистограммы                                | 112 |
| Ссылки: абсолютные и относительные                                  | 114 |
| Когда использовать абсолютные и относительные ссылки?               | 115 |
| Практическая работа 3.8. Использование ссылок                       | 116 |
| Задание 3.17. Вычисление <i>n</i> -ого члена и суммы арифметической |     |
| прогрессии                                                          | 116 |
| Практическая работа 3.9. Ссылки: относительные и абсолютные         | 117 |
| Базы данных в электронных таблицах OpenOffice.org Calc              | 118 |
| Списки сортировки                                                   | 118 |
| Фильтры                                                             | 119 |
| Автофильтр                                                          | 119 |
| Практическая работа 3.10. Создание и использование баз данных       |     |
| на основе электронных таблиц                                        | 120 |
| Задание 3.18                                                        | 120 |
| Методические указания                                               | 121 |
| Тематическое планирование                                           | 121 |
| Контроль знаний                                                     | 123 |
| Итоговая практическая работа                                        | 125 |
| Образец выполнения проекта "Экзаменационная ведомость"              | 126 |

#### Глава 4. OpenOffice.org Impress —

| ТЕХНОЛОГИЯ МУЛЬТИМЕДИЙНЫХ ПРЕЗЕНТАЦИЙ            |     |
|--------------------------------------------------|-----|
| Интерфейс программы                              | 131 |
| Работа со слайдами                               | 138 |
| Добавление изображений и настройка фона страницы | 142 |
| Добавление текста к слайду                       | 144 |
| Проверка презентации                             | 145 |
| Сохранение презентации                           | 146 |
| Режимы просмотра презентации                     | 149 |
| Режим рисования                                  | 149 |
| Режим структуры                                  | 151 |
| Режим примечаний                                 |     |
| Режим тезисов                                    | 154 |
| Режим сортировщика слайдов                       | 156 |
| Работа с векторными и растровыми изображениями   | 156 |
| Работа с растровыми изображениями                | 156 |
|                                                  |     |

| Редактирование растровых изображений       | 157 |
|--------------------------------------------|-----|
| Экспорт изображений                        | 158 |
| Работа с векторными изображениями          | 159 |
| Гиперссылки                                | 160 |
| Вставка диаграмм и электронных таблиц      | 161 |
| Диаграмма                                  | 161 |
| Таблица                                    | 163 |
| Работа со звуком и видеообъектами          | 163 |
| Нумерация слайдов                          | 164 |
| Мастер слайдов                             | 165 |
| Печать документа                           | 165 |
| Параметры сохранения документа             | 167 |
| Экспорт документа                          | 167 |
| Демонстрация презентации                   | 168 |
| Параметры настройки демонстрации           | 169 |
| Советы при подготовке презентации          | 171 |
| Методические рекомендации                  | 177 |
| Тематическое планирование                  | 177 |
| Использование программы в учебном процессе | 178 |

#### Глава 5. GIMP — кроссплатформенное программное обеспечение ДЛЯ РАБОТЫ НАД ИЗОБРАЖЕНИЯМИ .....181 Создание, сохранение и открытие изображений ......184

| Инструмент Эллиптическое выделение                             | 203 |
|----------------------------------------------------------------|-----|
| Задание 5.2. Использование инструмента Эллиптическое выделение | 204 |
| Инструмент Свободное выделение                                 | 205 |
| Задание 5.3. Использование инструмента Свободное выделение —   |     |
| выделение "от руки"                                            | 205 |
| Задание 5.4. Использование инструмента Свободное выделение —   |     |
| выделение многоугольником                                      | 206 |
| Инструмент Умные ножницы                                       | 207 |
| Задание 5.5. Использование инструмента Умные ножницы           | 207 |
| Инструмент Выделение по цвету                                  | 208 |
| Задание 5.6. Использование инструмента Выделения по цвету      | 209 |
| Инструмент Выделение связанной области                         | 210 |
| Задание 5.7. Использование инструмента                         |     |
| Выделение связанной области                                    | 210 |
| Задание 5.8. Удаление фона изображения                         | 211 |
| Инструмент Выделение переднего плана                           | 212 |
| Клавиши-модификаторы, общие для всех инструментов выделения    |     |
| (по умолчанию)                                                 | 215 |
| Инструменты преобразования                                     | 217 |
| Инструмент Выравнивание                                        | 218 |
| Инструмент Перемещение                                         | 218 |
| Поведение по умолчанию                                         | 219 |
| Параметры инструмента Перемещение                              | 219 |
| Задание 5.9. Использование инструмента Перемещение             |     |
| для выделенного объекта                                        | 221 |
| Задание 5.10. Использование инструментов Лупа и Перемещение    | 222 |
| Инструмент Кадрирование                                        | 224 |
| Задание 5.11. Кадрирование, копирование и поворот              | 225 |
| Задание 5.12. Копирование, перемещение и поворот               | 226 |
| Инструмент <i>Пипетка</i>                                      | 227 |
| Инструменты рисования                                          | 228 |
| Клавиши-модификаторы, общие для всех инструментов рисования    | 229 |
| Параметры инструментов рисования                               | 230 |
| Инструмент Плоская заливка                                     | 232 |
| Инструмент Градиент                                            | 234 |
| Задание 5.13. Использование градиентной заливки                | 237 |
| Задание 5.14. Заливка, изменение цвета переднего плана         |     |
| и цветовой палитры по умолчанию и переключателя цветов         | 239 |
| Задание 5.15. Заливка и выбор цвета по образцу                 | 239 |
| Задание 5.16. Заливка градиентом                               | 239 |
|                                                                |     |

| Инструменты Карандаш и Кисть                                  | 240 |
|---------------------------------------------------------------|-----|
| Параметры кистей                                              | 242 |
| Задание 5.17. Рисование кистями с четкими и размытыми краями  | 244 |
| Задание 5.18. Рисование линий произвольной формы              |     |
| и прямых линий                                                | 244 |
| Задание 5.19. Рисование кистью с параметром                   |     |
| Взять цвет из градиента                                       | 245 |
| Задание 5.20. Рисование кистью с разными значениями           |     |
| параметра Интервал                                            | 246 |
| Задание 5.21. Рисование пейзажа кистью                        | 246 |
| Задание 5.22. Рисование пейзажа кистью и заливка текстурой    | 247 |
| Инструмент Аэрограф                                           | 247 |
| Задание 5.23. Рисование кистью с переменным давлением         | 248 |
| Инструменты Размывание/Резкость и Палец.                      |     |
| Смазывание границ изображения                                 | 248 |
| Задание 5.24. Смазывание границ и смазывания по траектории    | 250 |
| Инструмент Осветление/Затемнение.                             |     |
| Увеличение и уменьшение яркости изображения                   | 250 |
| Задание 5.25. Использование инструмента Осветление/затемнение | 251 |
| Слои                                                          | 252 |
| Панель Слои и меню Слой                                       | 254 |
| Свойства слоя                                                 | 255 |
| Задание 5.26                                                  | 258 |
| Задание 5.27                                                  | 265 |
| Работа с текстом                                              | 265 |
| Редактор текста                                               | 265 |
| Параметры                                                     | 267 |
| Задание 5.28                                                  | 268 |
| Задание 5.29                                                  |     |
| Задание 5.30                                                  |     |
| Анимация                                                      | 270 |
| Особенности создания анимации средствами GIMP                 | 270 |
| Слайд-шоу                                                     | 272 |
| Цветовая анимация                                             | 274 |
| Падающий снег                                                 | 275 |
| Анимационные фильтры                                          | 278 |
| Задание 5.31. Вращающаяся сфера                               | 278 |
| Методические указания                                         | 280 |
| Тематическое планирование                                     | 280 |

| Глава 6. Работа с ресурсами Интернета            |     |  |
|--------------------------------------------------|-----|--|
| Интерфейс программы                              |     |  |
| Дополнительные возможности изменения интерфейса  | 290 |  |
| Настройка языка пользователя                     | 290 |  |
| Работа с адресной строкой                        | 291 |  |
| Задание 6.1. Знакомство с ресурсами Интернета    | 292 |  |
| Вкладки                                          | 294 |  |
| Поиск и встроенные поисковые функции             | 295 |  |
| Безопасность                                     |     |  |
| Сохранение объектов с помощью менеджера загрузок | 299 |  |
| Методические указания                            |     |  |
| Тематическое планирование                        |     |  |
| Типовые задания для самостоятельной работы       |     |  |

| ПРИЛОЖЕНИЕ. ОПИСАНИЕ КОМПАКТ-ДИСКА |
|------------------------------------|
|------------------------------------|

| Глоссарий |
|-----------|
|           |

| [нформационные ресурсы309 |
|---------------------------|
|---------------------------|

| ПРЕДМЕТНЫЙ УКАЗАТЕЛЬ |
|----------------------|
|----------------------|

## Введение

Стратегическая задача развития школьного образования в настоящее время заключается в обновлении его содержания, методов обучения и достижении на этой основе нового качества его результатов.

Особенностью сегодняшнего этапа развития России является то, что происходящие в стране социально-экономические преобразования совпали по времени с общемировыми тенденциями перехода от индустриального к информационному обществу. Основные причины, выдвигающие задачу развития образования в центр государственной образовательной политики, — это поворот к личности обучаемых (развитие личности — смысл и цель современного образования) и развитие процессов глобализации. Для России как части мирового сообщества это еще и новые требования формирующегося информационного общества к системе образования.

Образование работает на будущее. Апробировать новый программный продукт или технологию, оценить возможности и потенциал их в ближайшей или более отдаленной перспективе — настоящее удовольствие и драйв как для ребенка, так и для взрослого. Потому что это интересно.

Перспективы развития рынка программного обеспечения с открытым кодом (открытое или свободное программное обеспечение) в России определяют следующие показатели:

- доля программного обеспечения с открытым кодом в сегменте программного обеспечения для серверов может составить 50%. В конце концов, по оценкам аналитиков, в России доля серверного свободного ПО будет заметно превышать аналогичные показатели в Европе и США. Помимо серверного программного обеспечения, исследователи видят хорошие перспективы и у свободного ПО общего назначения для Windows, учитывая тот факт, что Windows в настоящее время является доминирующей клиентской операционной системой;
- свободные приложения на платформах Windows: Mozilla Firefox, OpenOffice.org, GIMP и прочие — установлены не менее чем на 5—7% компьютеров, и их доля увеличивается вместе с ужесточением законода-

тельства об авторских правах. Предполагается, что такая тенденция сохранится и в ближайшем будущем;

- пользовательский рынок может переориентироваться на свободное ПО при государственной поддержке. Аналитики сходятся во мнении, что будущее свободного ПО во многом зависит от государственной политики закупок программного обеспечения;
- по материалам аналитиков, в частности, исследовательского центра "Финам" рынок свободного ПО в России к 2010 г. вырастет до отметки 200 млн долларов, показав тем самым четырехкратный рост по отношению к прошлому году. Это очень осторожный прогноз.

Тенденция заметна уже сейчас — на форумах активно обсуждаются вопросы поиска бесплатных аналогов той или иной коммерческой программе. Надо заметить, что у многих коммерческих программ существуют прекрасные бесплатные аналоги, просто потребители раньше не задумывались об этом. Сейчас их активно подталкивают к выполнению требований закона, подразумевая, что увеличится процент приобретений дорогостоящих лицензий. Но есть и другой вариант — перейти на свободное программное обеспечение. Причиной скепсиса в области миграции на свободное программное обеспечения является консерватизм пользователей и низкий уровень информационной грамотности, причем это беда не только России, но и всего мира.

Проблема в том, что сейчас в образовательных учреждениях учат не столько пользоваться компьютером, сколько пользоваться одной совершенно конкретной операционной системой. Оказываясь один на один с любой другой операционной системой, пользователь понимает, что он ничего не умеет, кроме как нажимать определенную последовательность кнопок в определенном интерфейсе. Именно в этой области требуется приложение государственных сил — власть должна решить, хочет ли она, чтобы граждане умели обращаться с вычислительной техникой, управлять ею, или чтобы они были придатком к определенному набору программного обеспечения, без которого они не смогут управлять компьютером.

Еще в 2007 г. в ряде субъектов Российской Федерации был реализован пилотный проект, связанный с использованием СПО. Комплект свободного программного обеспечения (ПСПО) устанавливается параллельно с проприетарным программным обеспечением. Он содержит набор программ, отвечающий нуждам образовательного процесса в школах и аналогичный по функциональности единому пакету базового программного обеспечения:

□ операционная система для персональных компьютеров на базе Linux;

пакет офисных приложений;

средства разработки;

программы для редактирования графики;

□ архиватор и антивирусное программное обеспечение.

В 2009 г. проводилась доработка пакета свободного программного обеспечения на основе опыта, полученного в ходе пилотной эксплуатации.

Предполагается, что к 2010 г. пакет с ПСПО будет стоять на каждом компьютере во всех российских школах. "Это позволит образовательным учреждениям, после окончания срока лицензии на программное обеспечение Microsoft, перейти на использование свободного программного обеспечения", — считают в министерстве.

Созданы репозиторий пакетов свободных программ и инфраструктура разработки, позволяющие выпускать дистрибутивы различного назначения.

Многие западные, а теперь и российские компании стали использовать свободные программные продукты, экономя тем самым значительные средства. Причем бытующее мнение, что суммарная стоимость владения программными продуктами с открытым кодом, при их небольшой первоначальной стоимости, значительно превышает таковую у платных аналогов, по большей части неверно.

Основной целью реализации данного проекта является создание необходимых условий для обеспечения массового перехода образовательных учреждений (ОУ) на использование пакета свободного программного обеспечения (ПСПО) в 2010 г.

Данные цели и задачи соответствуют Распоряжению Правительства Российской Федерации от 18 октября 2007 г. № 1447-р.

Пакеты программного обеспечения "Первая помощь" обеспечивают лицензионную поддержку программных продуктов в российских школах только до 2010 г., а значит, уже совсем скоро администрациям образовательных учреждений придется принимать самостоятельные решения об использовании программного обеспечения как в учебном процессе, так и в остальных административно-хозяйственных аспектах своей деятельности.

И для принятия грамотных решений требуется обоснованная, квалифицированная позиция.

Помимо хозяйственных и административных аспектов в выборе программного обеспечения для ведения учебного процесса важную роль играет методическая подготовленность педагогических кадров к работе со свободным программным обеспечением.

По значимости на первом месте стоит офисный пакет OpenOffice.org.

Интерфейс пользователя OpenOffice.org доступен более чем на 40 языках, а проект OpenOffice.org предоставляет орфографические словари, словари переносов и тезауруса более чем для 70 языков и диалектов. OpenOffice.org также обеспечивает поддержку сложного форматирования текста (CTL) и языков с направлением письма справа налево (RTL) (таких как хинди, иврит и арабский).

Компоненты OpenOffice.org хорошо интегрированы друг с другом. Все компоненты совместно используют общий модуль проверки орфографии и другие инструменты, которые применяются одинаково во всем наборе. Например, инструменты рисования, доступные в Writer, также можно обнаружить в Calc, подобные, но более развитые версии в Impress и Draw. OpenOffice.org включает возможность экспорта в форматы PDF и Flash, так же как поддержку открытия и сохранения файлов во многих распространенных форматах, включая Microsoft Office, HTML, XML, WordPerfect и Lotus 123. OpenOffice.org использует OpenDocument, XML (eXtensible Markup Language) — формат файла, разработанный как промышленный стандарт OASIS. Данные файлы могут легко быть разархивированы и прочитаны в любом текстовом редакторе, их структура открыта и опубликована. Расширения, исправления программного обеспечения и даты выпуска определяются сообществом разработчиков. Есть возможность присоединиться к сообществу и влиять на развитие продукта. OpenOffice.org соответствует и превосходит по набору функциональных возможностей конкурирующие офисные пакеты.

OpenOffice.Org — это открытый проект. Он поддерживает большинство форматов и выпускается для таких платформ, как: Windows, Linux, FreeBSD, Solaris и Mac OS. OpenOffice.org включает следующие компоненты:

- Writer (текстовый процессор) инструмент с богатыми возможностями для создания писем, книг, отчетов, информационных бюллетеней, брошюр и других документов. Позволяет вставлять графику и объекты от других компонентов в документы, может экспортировать файлы в HTML, XHTML, XML, PDF, а также в форматы Microsoft Word;
- Саlс (электронные таблицы), имеющий продвинутые средства анализа, построения диаграмм. Менеджер сценария обеспечивает анализ по принципу "а что если". Саlс осуществляет построение 2- и 3-мерных диаграмм, которые могут быть встроены в другие документы. OpenOffice.org

позволяет также открывать и работать с рабочими книгами Microsoft Excel и сохранять их в формате Excel. Calc может экспортировать электронные таблицы в PDF;

- Impress (презентационная графика) обеспечивает все общие средства представления мультимедиа, такие как специальные эффекты, анимация и средства рисования. Он объединен с расширенными графическими возможностями компонентов OpenOffice.org Draw и Math. Демонстрация слайдов может быть сверх того расширена специальными текстовыми эффектами с Fontwork, а также звуковыми и видеоклипами. Impress совместим с форматом файлов Microsoft PowerPoint, а также может сохранять работу в многочисленных графических форматах, включая Macromedia Flash (SWF);
- Ваѕе (база данных) предлагает все инструментальные средства, которые необходимы для ежедневной работы с базами данных в пределах простого интерфейса. Он может создать и редактировать формы, отчеты, запросы, таблицы, представления и отношения, так что управление связанной базой данных является почти таким же как в других популярных приложениях базы данных. Ваѕе обеспечивает много новых возможностей, таких как возможность анализировать и редактировать отношения из схемы представления. Ваѕе включает HSQLDB как заданный по умолчанию механизм реляционной базы данных. Он может также использовать dBases, Microsoft Access, MySQL или Oracle, или любую ODBC- или JDBCсовместимую базу данных. Ваѕе также обеспечивает поддержку поднабора ANSI-92 SQL;

Маth (редактор формул) можно использовать для создания сложных уравнений, которые включают знаки или символы, не доступные в стандартных шрифтовых наборах. Пока он применяется для создания формул в других документах, типа файлов Writer и Impress, но Math может также выступать как автономный инструмент. Можно сохранять формулы в стандартном формате MathML для включения в Web-страницы и другие документы, созданные не в OpenOffice.org.

Графический редактор GIMP (GNU Image Manipulation Program) — мощнейшая программа для обработки растровых изображений, которую по праву называют гордостью Open Source, и тому есть множество причин. По перечню реализуемых функций программу можно поставить на один уровень с таким мощным графическим пакетом, как Adobe Photoshop. А учитывая, что GIMP бесплатен, следует признать: у далеко не дешевого Photoshop появилась достойная альтернатива. Знакомиться с GIMP необходимо, особенно если вы используете OpenSource-системы. Основное назначение GIMP — работа с растровой графикой, однако в нем также имеется богатый набор инструментов для рисования, создания анимации и Webдизайна.

Tux Paint — это свободная программа рисования для детей от 3 до 12 лет (например, в детском саду и начальной школе). Ее отличает легкий в освоении интерфейс и забавные звуковые эффекты. Рисованный персонаж (пингвин Тукс) поможет детям в освоении программы. Tux Paint запускается на различных платформах, на всех версиях Windows (включая версии для Tablet PC), Mac OS X, начиная с версии 10.3, Linux, BeOS и Haiku, FreeBSD и NetBSD. Программа хорошо работает на старых медленных системах, также как и на терминал-серверных системах, таких как LTSP, Citrix<sup>®</sup> и Windows Terminal Services. Она запускается даже на некоторых карманных компьютерах.

В целях осознанного выбора программных продуктов для выполнения своих профессиональных обязанностей каждый из нас должен иметь возможность ознакомиться с функциями различных программ, сравнить их, остановиться на наиболее подходящей комфортной.

Стратегическая задача развития школьного образования в настоящее время заключается в обновлении его содержания, методов обучения и достижении на этой основе нового качества его результатов. Реалии организации учебного процесса с применением информационных технологий таковы, что вопрос интеграции в него свободного программного обеспечения (СПО) — это не вопрос завтрашнего дня. Однако основные затруднения учителя в работе с новыми для него программными продуктами заключаются в отсутствии доступных и качественных методических материалов и поурочных разработок.

Именно для решения этих задач собрался коллектив педагогов и методистов Санкт-Петербурга, объединенных одной задачей — апробировать программное обеспечение в "полевых условиях", на реальных уроках, в живом учебном процессе.

Данное издание стало результатом годичной экспериментальной работы в школах Санкт-Петербурга, в ходе которой педагоги не только сами изучили программные продукты Open Source, но и работали с ними на уроках, факультативах и конкурсах. Книга состоит из шести глав, каждая из которых посвящена отдельному программному продукту:

- графический редактор Tux Paint первичные навыки работы с графическими программами в школе;
- □ текстовый редактор OpenOffice.org Writer оформление рефератов средствами Open Source;
- □ электронные таблицы средствами OpenOffice Calc;
- □ OpenOffice.org Impress технология мультимедиа;
- графический редактор GIMP растровая компьютерная графика;
- работа с ресурсами Интернета средствами свободного программного обеспечения.

Содержание каждой главы не сводится к описанию программного продукта, хотя включает его.

Основной акцент сделан на конкретные практические работы, предложенные в ходе апробации продукта учащимся, этапы выполнения, технологические приемы и особенности работы. Последовательность выполнения работ проиллюстрирована соответствующими снимками экрана.

Книга способна дать конкретные ответы на вопросы о пути и способах внедрения свободного программного обеспечения в учебный процесс. Разработки включают:

- □ тематическое планирование;
- □ электронную поддержку уроков;
- примеры практических работ и образцы заданий.

Компакт-диск является неотъемлемой частью данного издания. Помимо самих программных продуктов, распространяемых на основе GPL и устанавливаемых на компьютерах учащихся, преподавателей, а также на школьных компьютерах, компакт-диск содержит файлы — образцы выполненных работ и исходный материал для самостоятельной работы учащихся.

Раздел диска "Проверь себя" включает исходные файлы для самостоятельной работы и предназначен как для тех читателей, которые используют книгу в качестве самоучителя, так и для учителей в качестве готовых исходных материалов для практических работ на уроке.

Адресность издания подразумевает, что предлагаемые разработки будут интересны учителям информатики, ведущим базовый курс предмета "Информа-

тика и ИКТ" и "Информационные технологии". Данное пособие предназначено для методистов, учителей, а также учащихся основной или старшей школы при изучении базового курса информатики.

Книга составлена по результатам эксперимента и апробации в школах Выборгского района Санкт-Петербурга. Входящие в книгу материалы соответствуют учебной программе общего среднего образования, составлены учителями первой и высшей квалификационной категории.

Авторитет и опыт авторского коллектива позволяет считать ее актуальной для передачи опыта широкой преподавательской аудитории. Для учащихся данное издание является качественным учебным пособием.

Материалы могут быть полезны широкому кругу пользователей, работающих с программами семейства Open Source.

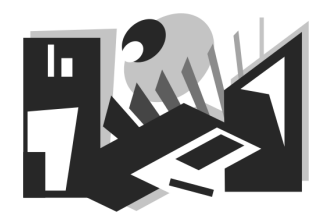

# Tux Paint — графический редактор для младшего школьного возраста

В настоящее время программы для работы с растровой и векторной графикой получили широкое распространение, однако они, как правило, имеют коммерческую лицензию и предназначены для профессионального использования. В школе изучение наиболее популярных графических программ производится лишь в старших классах и позволяет обеспечить только базовый уровень их освоения. В младших классах основной графической программой является Paint.

Появление такой простой графической программы как Tux Paint позволяет даже детям дошкольного возраста получить минимально необходимые навыки работы с использованием графики и подготовиться к работе с более сложными программами. Наличие звукового сопровождения очень оживляет работу в среде этой программы, а пояснительные надписи позволяют быстро освоить программу даже новичкам. Важным достоинством данной программы, наряду с легкостью в освоении и занимательностью, является также то, что она является открытым программным обеспечением. Изначально программа Tux Paint была создана для GNU/Linux, но сейчас доступна и MS Windows (95/98/NT/2000/XP/Vista), а также для Apple Mac OS X. Поддерживается русский язык. Интерфейс программы больше всего напоминает настольную игру. Организация панелей инструментов эргономична и интуитивно понятна. Яркий и привлекательный графический редактор в доступной форме представляет основные функции компьютерной обработки изображений. На официальном сайте программы http://www.tuxpaint.org/ находится достаточно интересная и обширная галерея детских работ, выполненных в Tux Paint.

## Работа в среде Tux Paint

Верхняя часть окна Tux Paint не содержит никаких строк кроме строки заголовка. В отличие от других графических программ в Tux Paint имеются только три элемента интерфейса: слева — панель инструментов (14 кнопок), справа — панель выбора (количество кнопок определяется выбранным инструментом) и внизу — палитра цветов (17 фиксированных цветов и один произвольный). Центральную часть окна занимает рабочее поле, называемое также холстом для рисования.

В самом низу экрана находится Тукс (Tux) — пингвин, являющийся символом Linux. Он дает полезные советы с учетом конкретных действий, выполняемых в данный момент (рис. 1.1).

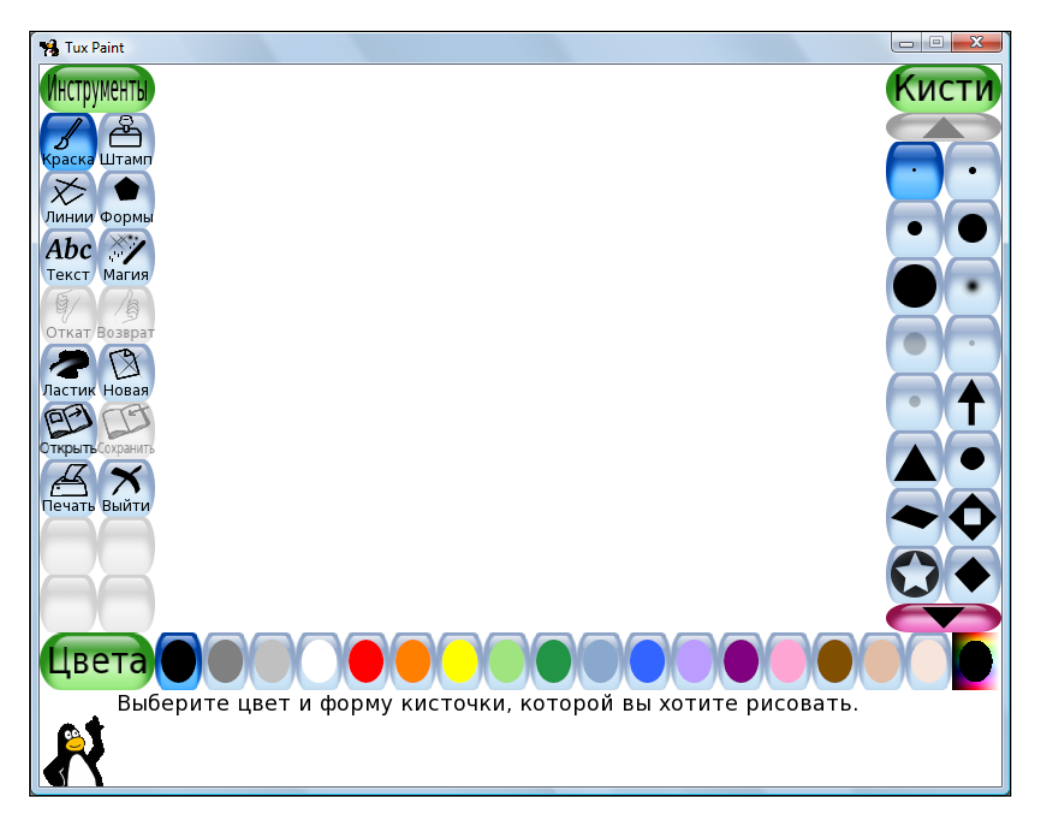

Рис. 1.1. Окно программы Tux Paint

Инструменты Краска, Линии, Текст, Ластик и Формы используются практически также как аналогичные инструменты программы Paint, несмотря на некоторые специфические возможности. Инструменты Штамп и Магия являются оригинальной особенностью данной программы. Новую картинку можно рисовать либо полностью самостоятельно, либо выбрать одну из имеющихся готовых картинок и дорисовать ее. Просматривать созданные картинки можно по одиночке или в режиме слайдов.

При запуске Tux Paint вначале появляется заставка. По завершении ее загрузки для продолжения работы нужно нажать любую клавишу или щелкнуть мышью. Если в течение 30 секунд никакие действия не были предприняты, рабочее окно программы появляется автоматически.

Для создания нового рисунка нужно щелкнуть мышью на кнопке **Новая**, а затем выбрать вариант фона. Имеется также возможность использования одного из готовых рисунков — контурного или цветного. Выбор варианта фона или готового рисунка завершается щелчком мыши на кнопке **Открыть**.

Текущий рисунок сохраняется при выходе из программы и появляется при последующем запуске. При сохранении рисунка не требуется давать наименование или использовать клавиатуру. Открытие рисунка производится путем выбора из галереи миниатюр.

#### Особенности использования инструментов

#### Инструмент Краска

Применяется преимущественно для рисования произвольных линий выбранного цвета и толщины. Пользователь должен использовать протяжку мыши с нажатой левой кнопкой. Кроме линий данный инструмент позволяет рисовать различные фигуры, содержащиеся в панели выбора. Панели выбора при этом присваивается название **Кисти**.

Большинство фигур рисуется щелчками мыши, однако некоторые фигуры, например треугольники или стрелки, позволяют создавать не только одиночные фигуры, но и цепочки данных фигур с помощью протяжки мыши с нажатой левой кнопкой. При этом интервалы между фигурами создаются автоматически. Среди фигур, позволяющих создавать цепочки, следует особо отметить фигуры, создающие цепочки спиралей, животных (коты, белки) и листьев, а также крестиков, которые можно использовать как самостоятельно, так и для выполнения штриховки (рис. 1.2).

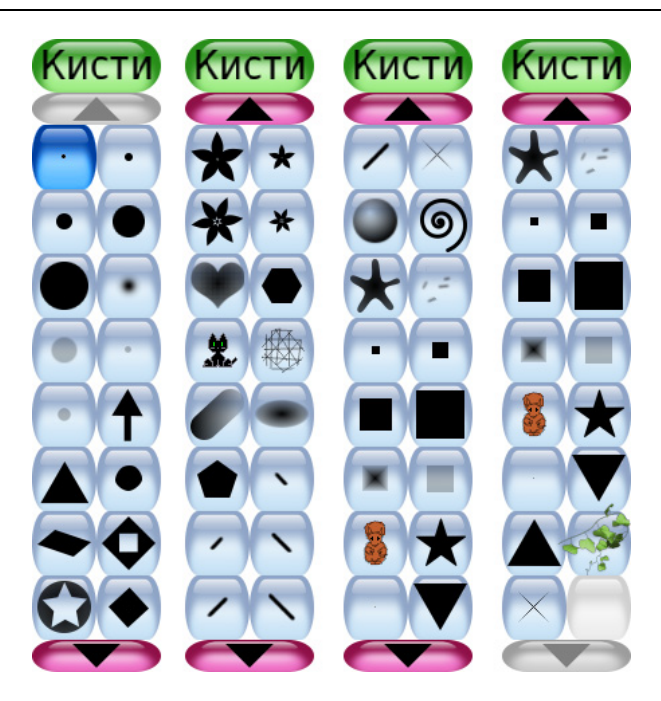

Рис. 1.2. Кисти для инструмента Краска

#### Инструмент Линии

Позволяет рисовать прямые линии выбранного цвета и толщины, а также различные фигуры, содержащиеся в панели выбора. Выбор начала линии выполняется щелчком мыши, после чего производится протяжка мыши с нажатой левой кнопкой. При движении мыши появляется только контур будущей линии, а непосредственно сама линия прорисовывается после отпускания кнопки мыши.

Панель выбора при этом такая же, как и у инструмента **Краска**, т. е. имеет те же кнопки и название **Кисти**. Также как и при использовании инструмента **Краска**, все одиночные фигуры создаются щелчками мыши, а цепочки некоторых фигур — протяжкой мыши с нажатой левой кнопкой.

#### Инструмент Штамп

Инструмент Штамп действует как резиновый штамп или наклейка. Он позволяет вставлять в рисунок готовые картинки или фотографии, расположенные в панели выбора Штампы. Во время движения мыши за ней движется контур выбранного штампа, показывая, где будет вставлен штамп. К штампам могут быть привязаны звуковые эффекты. У некоторых штампов можно изменить цвет или оттенок (рис. 1.3).

Размеры штампа можно изменять, а также многие штампы можно перевернуть или зеркально отразить, используя элементы управления, расположенные внизу панели выбора.

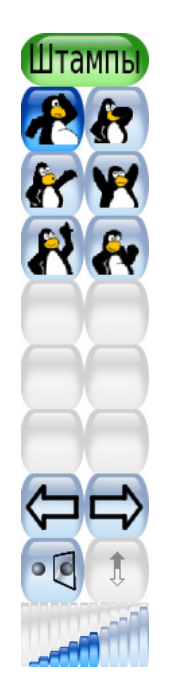

Рис. 1.3. Панель выбора инструмента Штамп

#### Инструмент Формы

Этот инструмент позволяет рисовать различные закрашенные или незакрашенные простые фигуры. Выбор фигур производится на панели выбора, имеющей соответствующее имя **Формы**. Щелчок мышью в требуемом месте холста фиксирует центр контура будущей фигуры, после чего, перемещая мышь и удерживая кнопку, можно изменить размеры фигуры. У некоторых фигур можно изменить также и пропорции (например, прямоугольник или овал) — рис. 1.4. По окончании изменения размера и формы фигуры кнопку мыши нужно отпустить и при необходимости повернуть фигуру, перемещая мышь, а затем щелкнуть мышью для окончательной прорисовки фигуры.

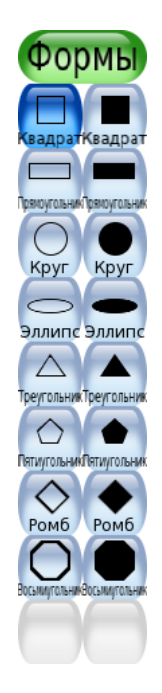

Рис. 1.4. Панель выбора инструмента Формы

#### Инструмент Магия

Инструмент **Магия** фактически представляет собой набор специальных инструментов. Для получения любого "волшебного" эффекта нужно выбрать соответствующий инструмент на панели выбора, которая называется также — **Магия**, а затем нажать кнопку мыши и поводить по картинке, пока эффект не проявится в требуемом виде.

Наибольший интерес представляют следующие инструменты панели выбора Магия (рис. 1.5):

- □ Радуга используется так же, как инструменты панели выбора Кисти, но при протяжке мыши происходит чередование всех цветов радуги;
- Зеркало вызывает поворот всей картинки вокруг вертикальной оси;

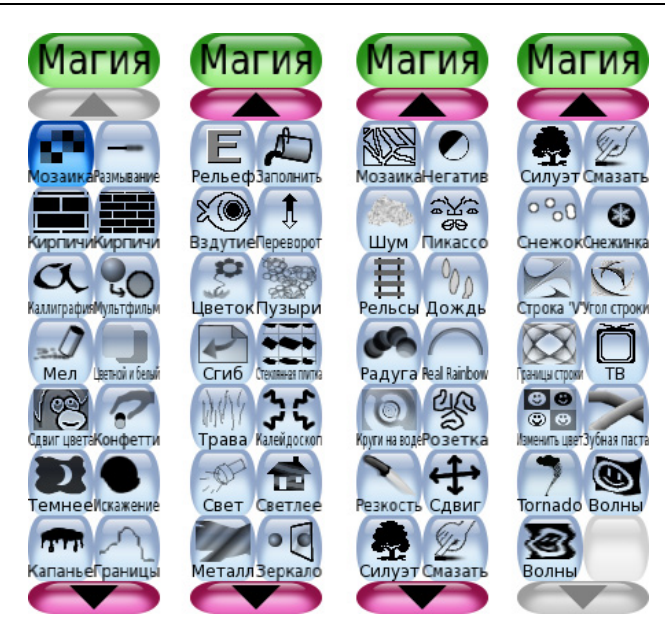

Рис. 1.5. Панель выбора инструмента Магия

- Переворот вызывает поворот всей картинки вокруг горизонтальной оси;
- Размывание производит размывание картинки там, где проводится мышь;
- Смазать обеспечивает смазывание цвета, где проводится мышь, т. е. так, как если провести пальцем по невысохшей краске;
- Светлее осветляет цвета там, где проводится мышь (если применить этот эффект к одному участку рисунка много раз, то, в конце концов, он станет белым);
- Темнее затемняет цвета там, где проводится мышь (если применить этот эффект к одному участку рисунка много раз, то, в конце концов, он станет черным);
- Мел придает части рисунка, там, где проводится мышь, вид нарисованного мелом;
- **Кирпичи** рисование кирпичей там, где проводится мышь;
- Негатив обращение цвета там, где проводится мышь (например, белый становится черными и наоборот);
- Изменить цвет смешивание цвета части картинки с выбранным цветом;

- Капанье имитация потеков краски там, где проводится мышь;
- Мультфильм там, проводится мышь, рисунок становится похожим на картинку из мультфильма: жирные линии контуров и резкие цвета;
- □ Заполнить заливка картинки выбранным цветом, т. е. быстрая раскраска части рисунка.

Панель выбора инструмента Магия содержит также и другие специальные инструменты: Цветок, Стеклянная плитка, Пузыри, Трава, Калейдоскоп, Свет, Металл, Круги на воде, Сдвиг, Волны и др.

#### Инструмент Ластик

Используется для удаления фрагментов рисунка или всего рисунка. Форму ластика (12 вариантов) можно задать в панели выбора, которая имеет одноименное название — **Ластик**.

#### Инструмент Текст

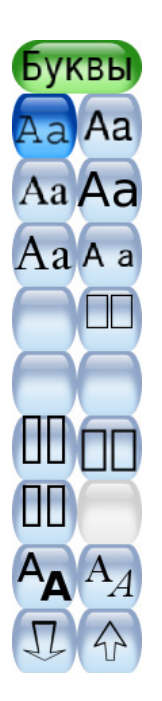

При выборе этого инструмента появляется панель выбора **Буквы** (рис. 1.6), с помощью которой можно набирать и вводить различные тексты, используя шрифты шести основных типов. Имеется также возможность изменения размера, цвета и начертания шрифтов. Начало текста фиксируется щелчком мыши, а ввод текста завершается нажатием клавиши <Enter>, при этом курсор перемещается на одну строку вниз.

Набранный текст можно корректировать и перемещать по рисунку только до тех пор, пока не нажата клавиша <Enter>.

#### Другие инструменты

Инструменты, являющиеся элементами управления: Откат, Возврат, Новая, Сохранить, Печать и Выйти — пояснений по их использованию не требуют. Исключением является инструмент Открыть, при щелчке на котором появляется окно, содержащее кнопки Открыть и Слайды.

Кнопка **Слайды** позволяет выбрать рисунки для просмотра в режиме слайдшоу — один за другим. Выбор производится щелчком мыши на рисунке, при этом над каждым рисунком появляется цифра, определяющая очередность его показа. Отмена выбора производится повторным щелчком на рисунке.

Просмотр начинается после щелчка на кнопке Запуск.

#### Примечание

Если не выделен ни один рисунок, то в слайд-шоу будут автоматически включены все рисунки.

Шкала в левом нижнем углу экрана (рядом с кнопкой **Запуск**) используется для регулирования скорости смены слайдов от самой медленной до самой быстрой. Выбор крайней левой позиции на шкале отключает автоматическую смену слайдов и переход от слайда к слайду производится щелчками на кнопке **Далее**.

Для выхода из режима слайд-шоу и возвращения к экрану выбора слайдов предназначена кнопка **Назад**. Следующий щелчок на этой кнопке обеспечивает переход в режим **Открыть**.

## Расширение возможностей Tux Paint

Tux Paint расширяем. Кисти и штампы можно добавлять и удалять, сопровождая соответствующими звуками и текстовыми комментариями. Все изменения сводятся к простому добавлению или удалению соответствующих файлов на жестком диске.

Tux Paint позволяет загружать и редактировать рисунки и фотографии из внешних источников. Для этого нужно конвертировать рисунок в формат PNG (Portable Network Graphic) и поместить его в каталог программы Tux Paint для сохраненных рисунков. Формат PNG является открытым стандартом, не защищенным патентами (в отличие от GIF), и обеспечивает высокий уровень компрессии данных без потери качества.

Для создания рисунков в формате PNG или конвертирования их в данный формат можно использовать различные программные продукты, например, хорошо известные Paint и Adobe Photoshop или GIMP (GNU Image Manipulation Program) — высококачественную открытую программу интерактивного рисования и редактирования фотографий.

Созданные рисунки или импортированные из внешних источников необходимо поместить в папку программы Tux Paint. В среде Windows путь к этой папке может иметь следующий вид: C:\Documents and Settings\ *имя\_пользователя*\Application Data\TuxPaint\saved\.

Для упрощения просмотра этой папки целесообразно использовать какойлибо файловый менеджер — FAR, Windows Commander, Volkov Commander или Norton Commander.

## Методические указания

#### Тематическое планирование

В табл. 1.1 представлен план проведения занятий изучения графического редактора Tux Paint.

#### Таблица 1.1

| №<br>п/п | Тема                                                                                                    | Коли-<br>чество<br>часов | Примечания         |
|----------|----------------------------------------------------------------------------------------------------|--------------------------|--------------------|
| 1        | Знакомство с графическим редактором:<br>назначение и интерфейс                                                   | 1                        |                    |
| 2        | Раскрашивание готовых контурных изо-<br>бражений                                                                 | 1                        | Фигура_1, Замок    |
| 3        | Создание графических композиций с<br>использованием цветных геометриче-<br>ских фигур                            | 1                        | Фигура_2, Фигура_3 |
| 4        | Создание графических композиций с<br>использованием контурных геометриче-<br>ских фигур с последующей раскраской | 1                        | Фигура_4, Фигура_5 |
| 5        | Действия над графическими изображе-<br>ниями                                                                     | 1                        | Цветок_1, Цветок_2 |
| 6        | Ввод текста                                                                                                    | 1                        | Шрифты, Текст      |

Таблица 1.1 (окончание)

| №<br>п/п | Тема                                           | Коли-<br>чество<br>часов | Примечания         |
|----------|------------------------------------------------|--------------------------|--------------------|
| 7        | Создание простейших рисунков                   | 1                        | Яблоко, Собака     |
| 8        | Создание сложных рисунков                      | 1                        | Пингвины, Ели, Дом |
| 9        | Использование импортированных изо-<br>бражений | 1                        | Тигр               |
|          | Всего:                                         | 9                        |                    |

### Графические работы в Tux Paint

Tux Paint можно использовать в младших классах с целью получения минимальных навыков работы с графическими программами. Методические рекомендации предназначены главным образом для учителей младших классов, но могут быть полезны и для родителей. Изучение программы проводится на девяти уроках, в течение которых отрабатываются основные умения. На первых двух занятиях учащимся предлагаются готовые композиции (раскраски), которые находятся во встроенной библиотеке. Дальнейшие уроки предполагают воспроизведение композиций по образцу, предложенному учителем. На последних занятиях уровень самостоятельности учащихся возрастает и дает простор творчеству.

## Примеры графических работ

На рис. 1.7—1.22 представлены примеры графических работ.

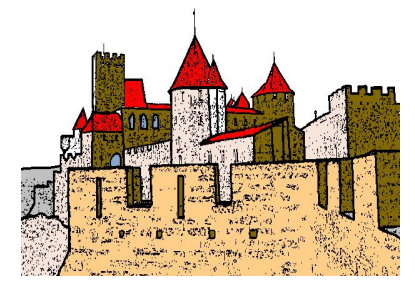

Рис. 1.7. Замок

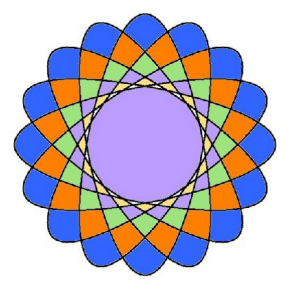

Рис. 1.8. Фигура\_1

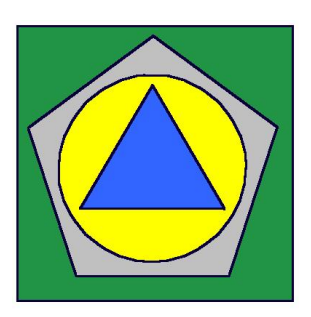

Рис. 1.9. Фигура\_2

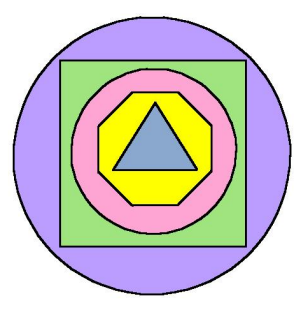

Рис. 1.10. Фигура\_3

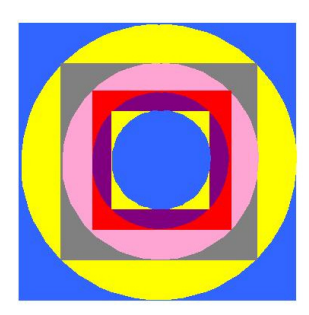

Рис. 1.11. Фигура\_4

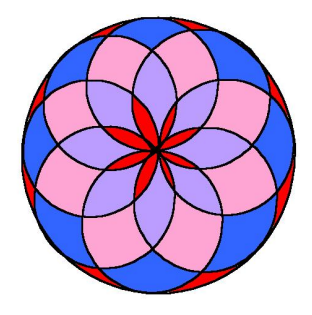

Рис. 1.12. Фигура\_5

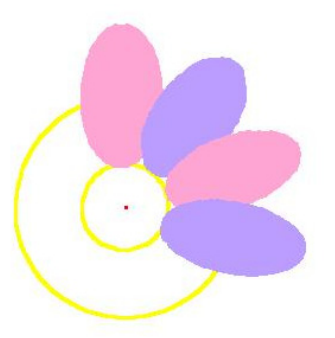

Рис. 1.13. Цветок\_1

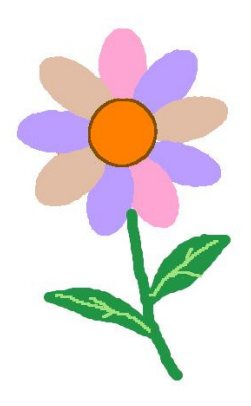

Рис. 1.14. Цветок\_2